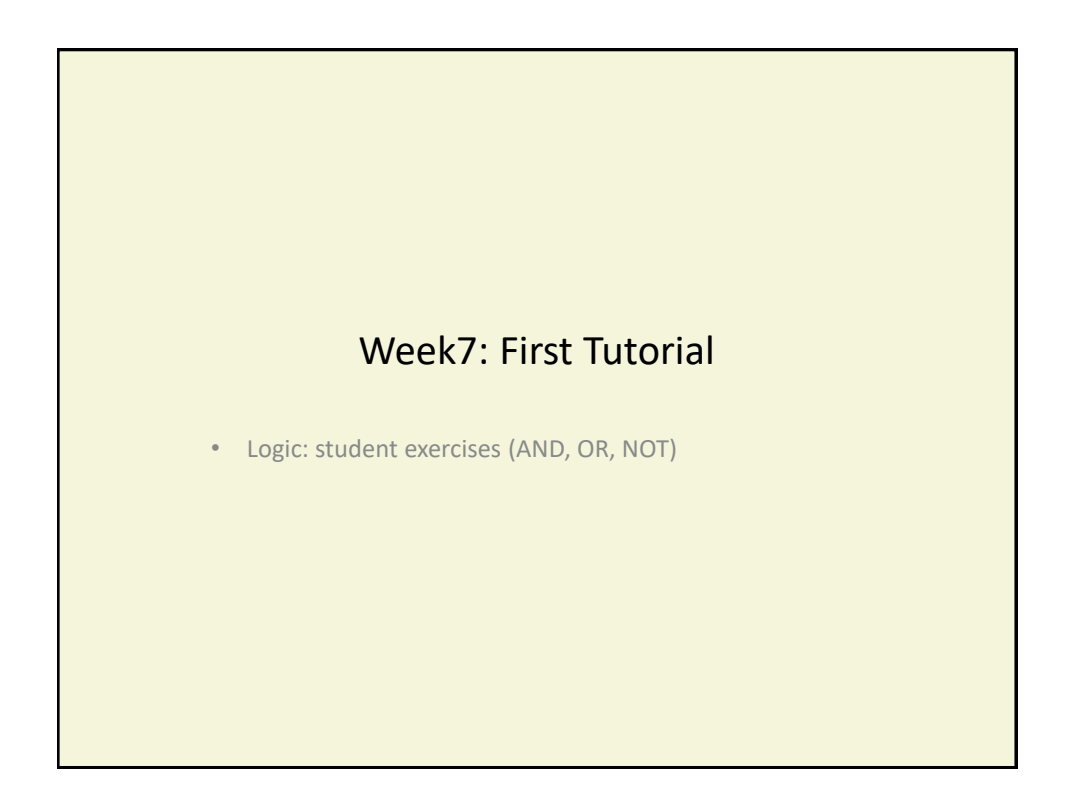

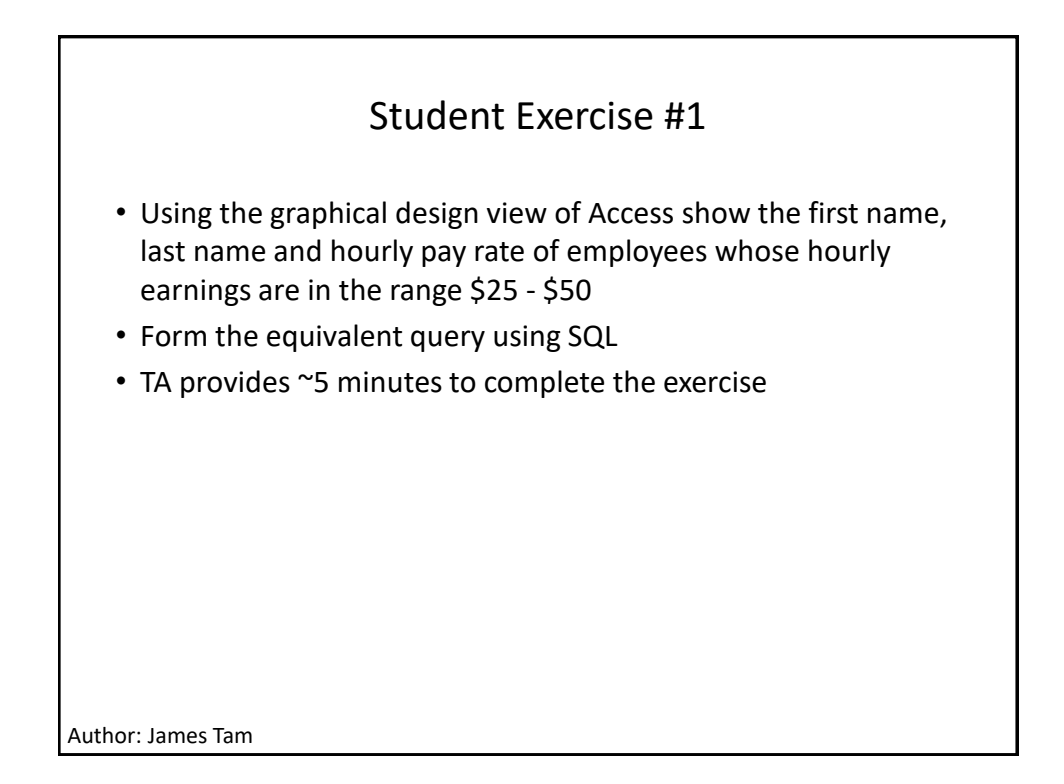

|                                                                                                    | EmployeeNi - | Province     |
|----------------------------------------------------------------------------------------------------|--------------|--------------|
|                                                                                                    | EAA-22       | Alberta      |
|                                                                                                    | EAA-23       | Alberta      |
| Student Exercise #2                                                                                                    | EAA-24       | British Colu |
|                                                                                                    | EAA-66       | Alberta      |
|                                                                                                    | EAB-22       | Alberta      |
|                                                                                                    | EAB-24       | Alberta      |
| · Miller seconds - 10 - seconds - 10 - 10 - 10 - 10 - 10 - 10 - 10 - 1                                                                                | EAB-99       | Alberta      |
| <ul> <li>What records will appear with the following query</li> </ul>                                                                                 | EAC-10       | Alberta      |
|                                                                                                    | EAC-23       | Alberta      |
| Graphical Design View                                                                                                    | EAC-25       | Alberta      |
|                                                                                                    | EAC-33       | Alberta      |
|                                                                                                    | EAC-40       | Alberta      |
| Field: EmployeeNumber Province                                                                                                    | EAC-SU       | Alberta      |
| Table: Employees Employees                                                                                                    | EAC-333      | Alberta      |
| Show:                                                                                                    | E77-/19      | Alberta      |
| • SQL<br>SELECT Employees.EmployeeNumber, Employees.Province<br>FROM Employees<br>WHERE ((Employees.Province="AB") And<br>(Employees.Province="BC")); |              |              |
| Author: James Tam                                                                                                    |              |              |

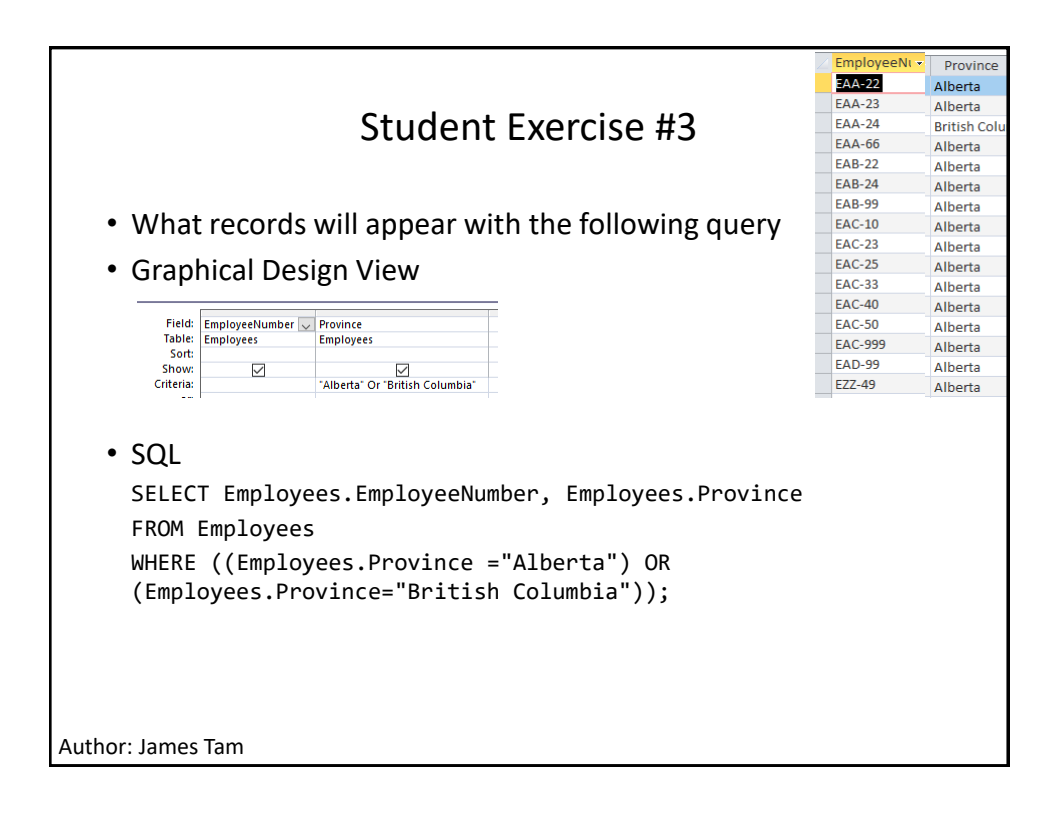

|                                                                                                    | Z EmployeeNi 👻 | PayRate 🔹 |
|----------------------------------------------------------------------------------------------------|----------------|-----------|
|                                                                                                    | EAA-22         | \$30.00   |
|                                                                                                    | EAA-23         | \$20.00   |
| Student Exercise #4                                                                                                    | EAA-24         | \$30.00   |
|                                                                                                    | EAA-66         | \$20.00   |
|                                                                                                    | EAB-22 )       | \$30.00   |
|                                                                                                    | EAB-24 5       | \$35.00   |
| · AATLAN AND AND AND AND AND AND AND AND AND A                                                                                                    | EAB-99 5       | \$100.00  |
| <ul> <li>what records will appear with the following quer</li> </ul>                                                                                                    | EAC-10 5       | \$50.00   |
|                                                                                                    | EAC-23 5       | \$50.00   |
| <ul> <li>Graphical Design View</li> </ul>                                                                                                    | EAC-25 7       | \$15.00   |
|                                                                                                    | EAC-33 )       | \$30.00   |
|                                                                                                    | EAC-40 5       | \$25.00   |
| Table: Employees Employees Employees                                                                                                    | EAC-50         | \$20.00   |
| Sort:                                                                                                    | EAC-999 2      | \$20.00   |
| Show:                                                                                                    | EAD-99         | \$20.00   |
| <ul> <li>SQL</li> <li>SELECT Employees.FirstName, Employees.LastName, Employees.PayRate</li> <li>FROM Employees</li> <li>WHERE (Not ((Employees.PayRate &gt;=25) Or (Employees.PayRate&lt;=50));</li> </ul> |                |           |
| Author: James Tam                                                                                                    |                |           |

|                                                                                                    | EAA-22              | \$30.00             |           |          |  |  |
|----------------------------------------------------------------------------------------------------|---------------------|---------------------|-----------|----------|--|--|
|                                                                                                    | EAA-23              | \$20.00             |           |          |  |  |
|                                                                                                    | EAA-24              | \$30.00             |           |          |  |  |
|                                                                                                    |                     |                     | EAA-66    | \$20.00  |  |  |
|                                                                                                    |                     |                     | EAB-22 )  | \$30.00  |  |  |
|                                                                                                    |                     |                     |           |          |  |  |
| • What records will appear with the following every                                                                                                    |                     |                     |           | \$100.00 |  |  |
|                                                                                                    | us will appear with | the following query | EAC-10 )  | \$50.00  |  |  |
| a Cranhinal D                                                                                                    |                     |                     | EAC-25 7  | \$50.00  |  |  |
| <ul> <li>Graphical L</li> </ul>                                                                                                    | esign view          |                     | EAC-33    | \$30.00  |  |  |
|                                                                                                    |                     |                     | EAC-40 5  | \$25.00  |  |  |
| Field: Employee                                                                                                    | lumber PayRate      |                     | EAC-50    | \$20.00  |  |  |
| Table: Employees                                                                                                    | Employees           |                     | EAC-999 2 | \$20.00  |  |  |
| Sort:                                                                                                    |                     |                     | EAD-99    | \$20.00  |  |  |
| Show:                                                                                                    |                     | _                   | EZZ-49 7  | \$50.00  |  |  |
| <pre>Show: Value Value V</pre> |                     |                     |           |          |  |  |
| Author: James Tam                                                                                                    |                     |                     |           |          |  |  |

|                                          |                                                       |                                                    | 4                               | EmployeeN | • | PayRate 🔹 |
|------------------------------------------|-------------------------------------------------------|----------------------------------------------------|---------------------------------|-----------|---|-----------|
|                                          |                                                       |                                                    |                                 | EAA-22    |   | \$30.00   |
|                                          |                                                       |                                                    |                                 |           |   | \$20.00   |
|                                          | Student Exercise #6                                   |                                                    |                                 |           |   | \$30.00   |
|                                          |                                                       |                                                    |                                 | EAA-66    |   | \$20.00   |
|                                          |                                                       |                                                    |                                 | EAB-22    | ) | \$30.00   |
|                                          |                                                       |                                                    |                                 | EAB-24    | 5 | \$35.00   |
| • \ <b>A</b> /le •                       |                                                       | ماط والانتياب ومعامدها                             | falla                           | EAB-99    | 5 | \$100.00  |
| • what                                   | t records wi                                          | li appear with the                                 | e tollowing query_              | EAC-10    | 5 | \$50.00   |
| -                                        |                                                       |                                                    |                                 | EAC-23    | 5 | \$50.00   |
| <ul> <li>Grap</li> </ul>                 | hical Design                                          | i View                                             |                                 | EAC-25    | 7 | \$15.00   |
| •                                        |                                                       |                                                    | _                               | EAC-33    | ) | \$30.00   |
| Field:                                   | EmployeeNumber                                        | PavRate                                            | -                               | EAC-40    | ) | \$25.00   |
| Table:                                   | Employees                                             | Employees                                          | -                               | EAC-SU    | 2 | \$20.00   |
| Sort:                                    |                                                       |                                                    | -                               | EAC-999   | 2 | \$20.00   |
| Show:                                    |                                                       |                                                    |                                 | EAD-33    | 7 | \$20.00   |
| Criteria:                                |                                                       | Not (>=25) And Not (<=50)                          | -                               | 122-43    | 1 | 4         |
| • SQL<br>SELEC<br>FROM<br>WHERE<br>(Empl | T Employees<br>Employees<br>((Not (Emp<br>oyees.PayRa | .EmployeeNumber,<br>loyees.PayRate>=2<br>te<=50))) | Employees.PayRate<br>5) And Not |           |   |           |
| Author: James                            | Tam                                                   |                                                    |                                 |           |   |           |

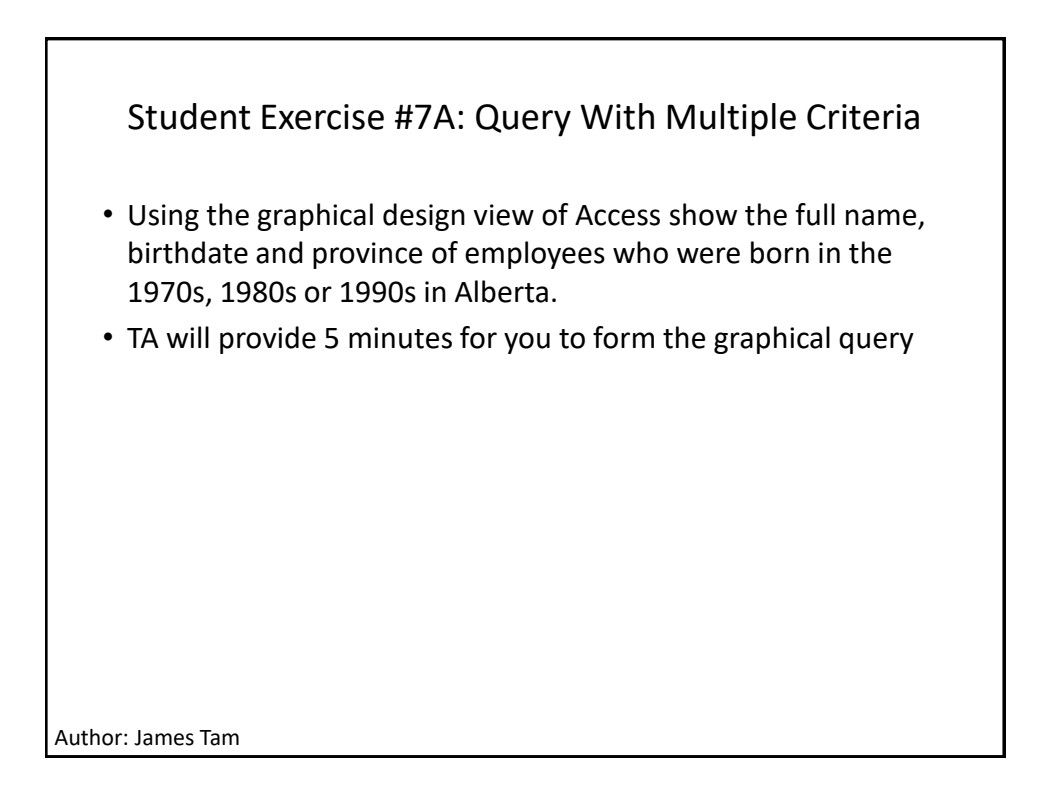

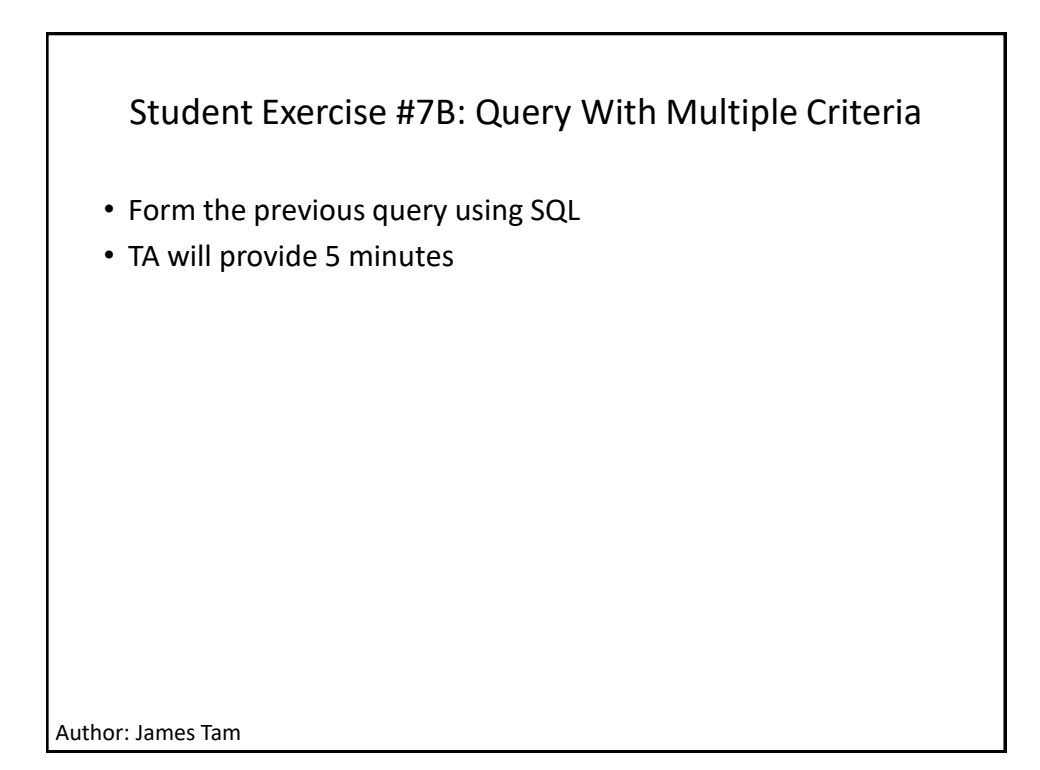

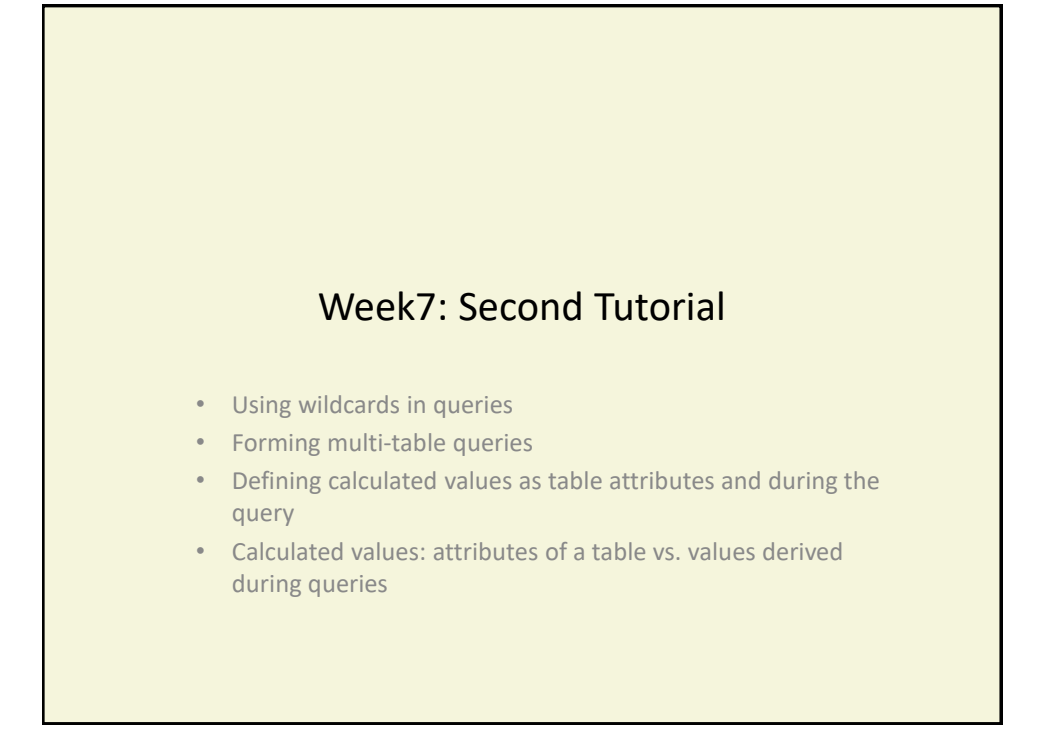

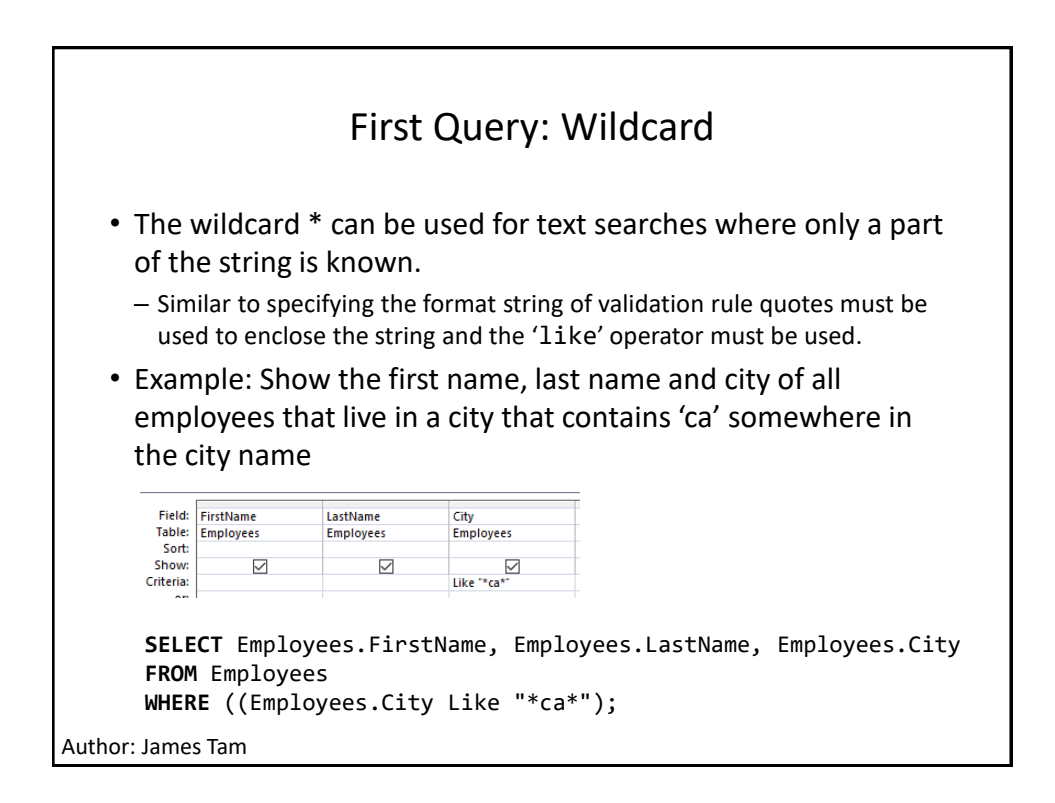

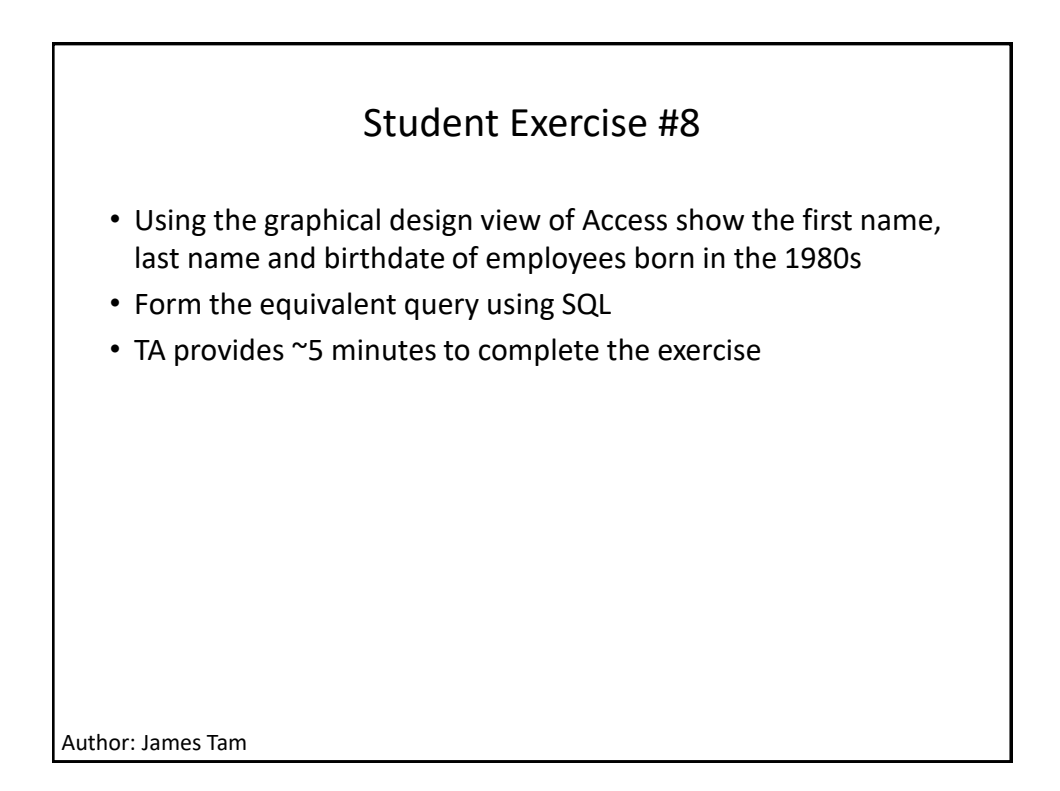

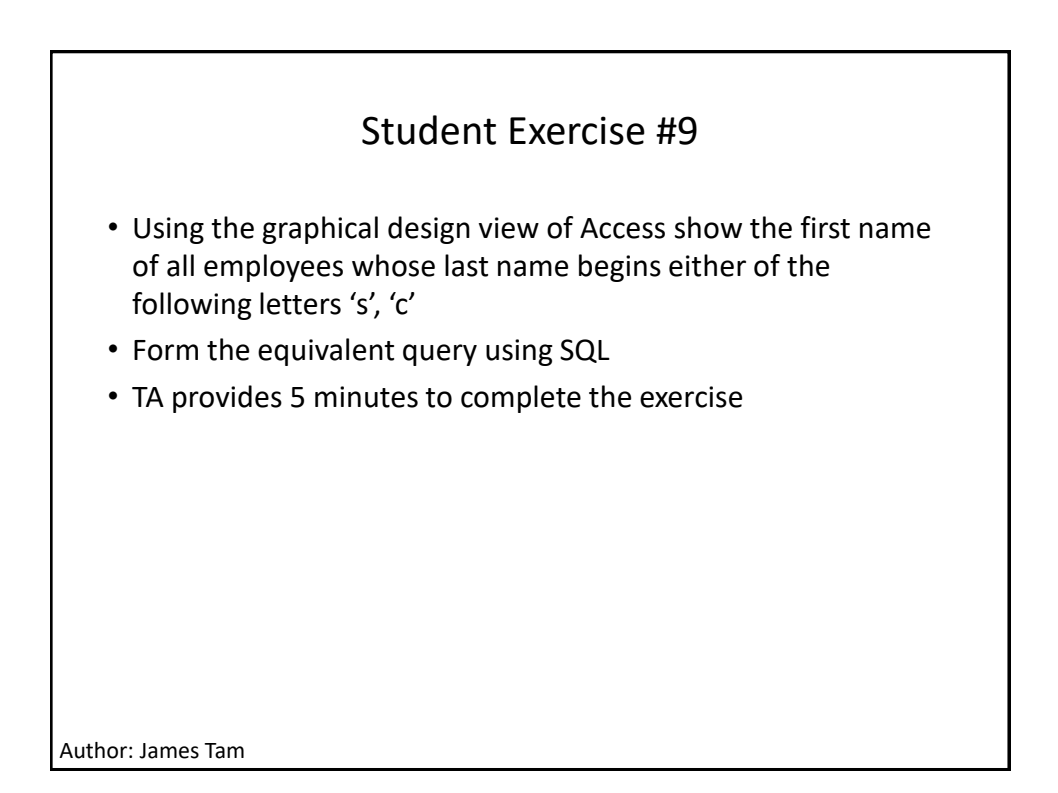

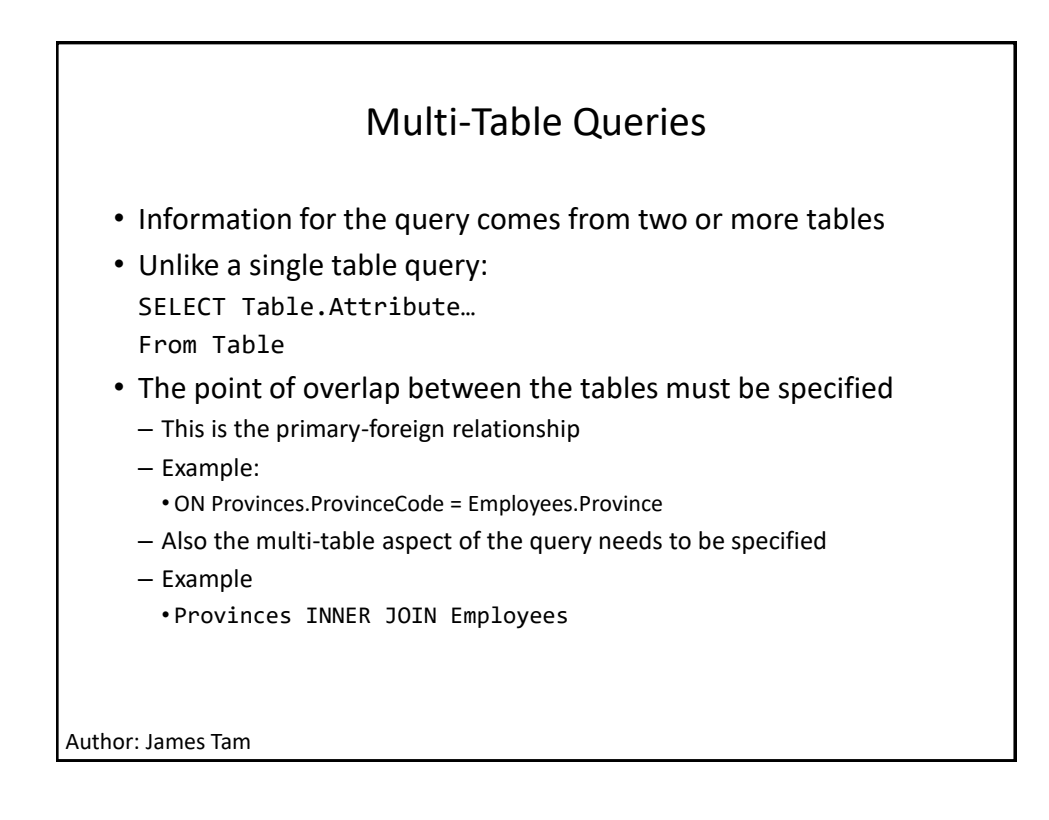

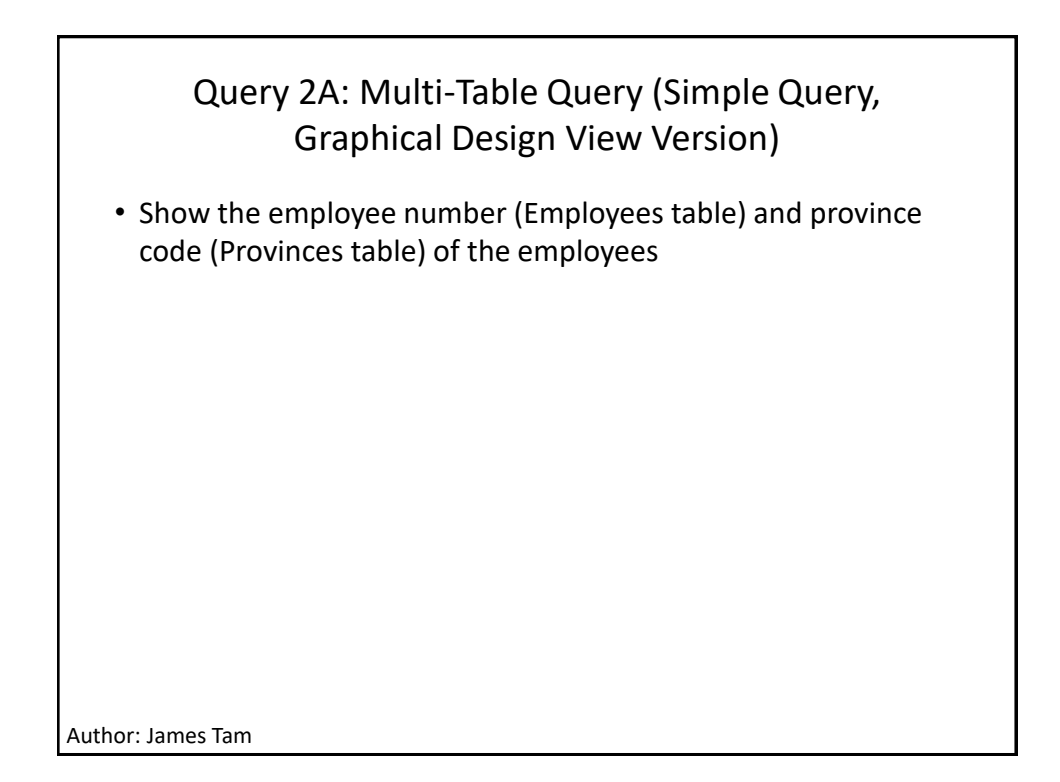

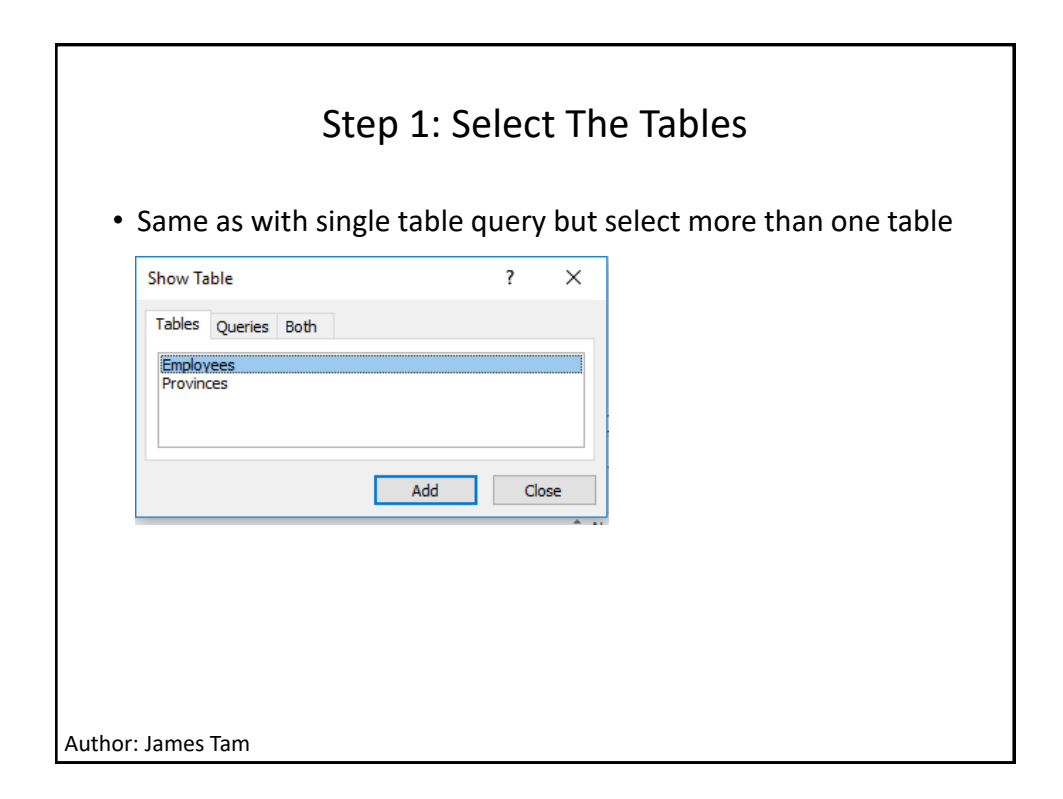

| Step 2: S         | elect The Appropria<br>Tables | te Attributes From | n The  |
|-------------------|-------------------------------|--------------------|--------|
| Field:            | EmployeeNumber                | ProvinceCode       | $\sim$ |
| Table:            | Employees                     | Provinces          |        |
| Sort:             |                               |                    |        |
| Show:             |                               |                    |        |
| Criteria          |                               |                    |        |
|                   |                               |                    |        |
|                   |                               |                    |        |
|                   |                               |                    |        |
|                   |                               |                    |        |
|                   |                               |                    |        |
| Author: James Tam |                               |                    |        |

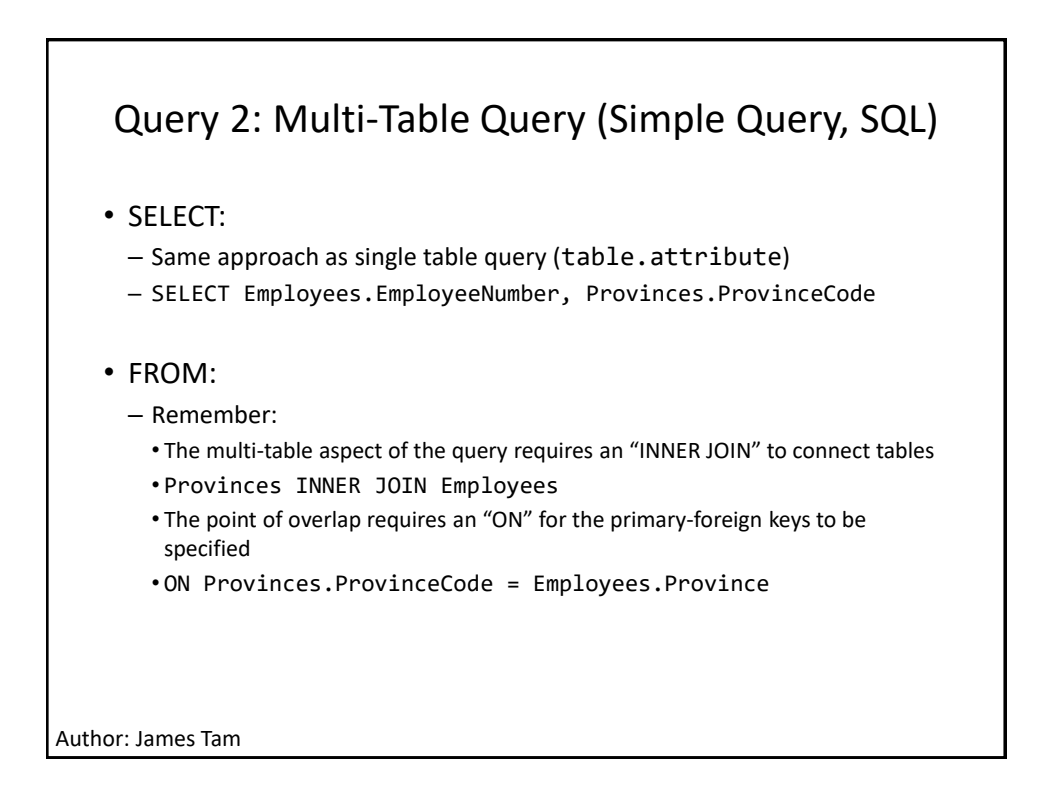

| Query 2: Multi-Table Query (Simple Query, SQL) |              |                  |  |  |  |  |
|------------------------------------------------|--------------|------------------|--|--|--|--|
| Complete query:                                |              |                  |  |  |  |  |
|                                                |              |                  |  |  |  |  |
| SELECI Employees.EmployeeNumber, Provinces.    | rovinceCo    | de               |  |  |  |  |
| FROM Provinces INNER JOIN Employees            |              |                  |  |  |  |  |
| ON Drovincos DrovincoCodo - Employeos Drov     | dinco.       |                  |  |  |  |  |
| ow provinces.provincecode = Empioyees.prov     | vince,       |                  |  |  |  |  |
|                                                | Results      |                  |  |  |  |  |
|                                                | EmployeeNi - | ProvinceCode -   |  |  |  |  |
|                                                | EAA-22       | Alberta          |  |  |  |  |
|                                                | EAA-23       | Alberta          |  |  |  |  |
|                                                | EAA-66       | Alberta          |  |  |  |  |
|                                                | EAB-22       | Alberta          |  |  |  |  |
|                                                | EAB-24       | Alberta          |  |  |  |  |
|                                                | EAB-99       | Alberta          |  |  |  |  |
|                                                | EAC-10       | Alberta          |  |  |  |  |
|                                                | EAC-23       | Alberta          |  |  |  |  |
|                                                | EAC-25       | Alberta          |  |  |  |  |
|                                                | EAC-33       | Alberta          |  |  |  |  |
|                                                | EAC-40       | Alberta          |  |  |  |  |
|                                                | EAC-50       | Alberta          |  |  |  |  |
|                                                | EAC-999      | Alberta          |  |  |  |  |
|                                                | EAD-99       | Alberta          |  |  |  |  |
|                                                | EZZ-49       | Alberta          |  |  |  |  |
| Author: James Tam                              | EAA-24       | British Columbia |  |  |  |  |

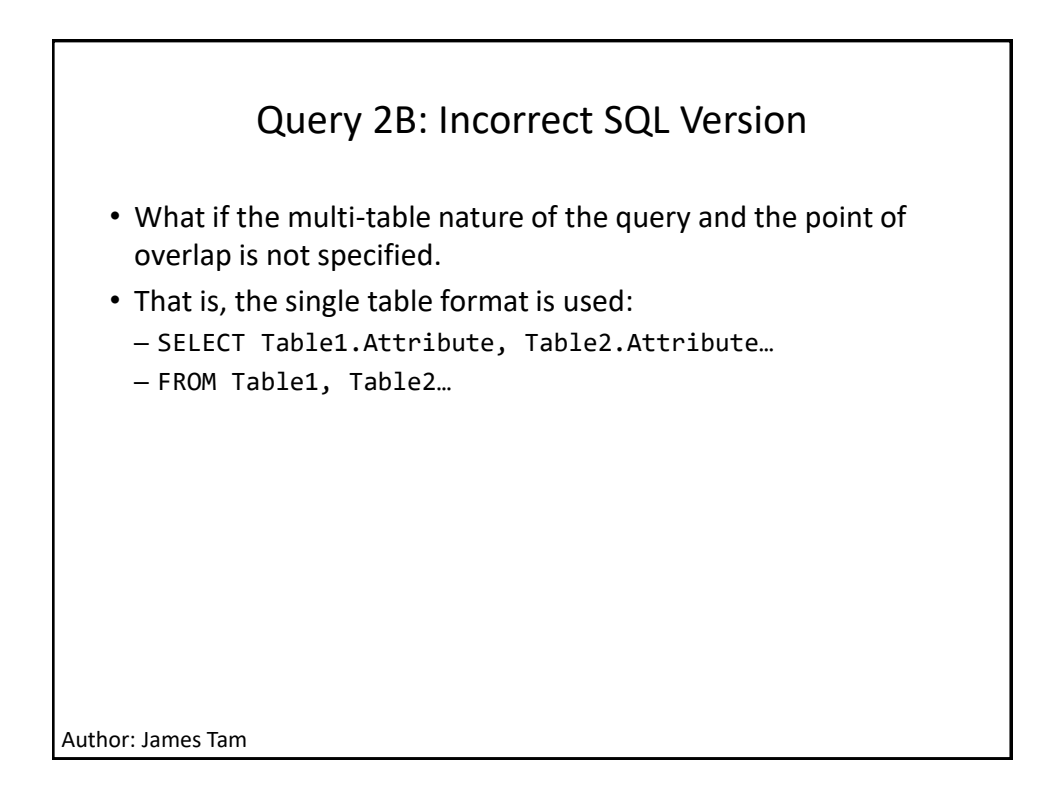

|                                  | 🖉 EmployeeNi 👻 | Province 👻       |
|----------------------------------|----------------|------------------|
| Query 2B: Incorrect SQL Version  | EAA-22         | Alberta          |
|                                  | EAA-22         | Alberta          |
|                                  | EAA-23         | Alberta          |
|                                  | EAA-23         | Alberta          |
| SELECT Employees EmployeeNumber  | EAA-24         | British Columbia |
| SELECT Employees.EmployeeNumber, | EAA-24         | British Columbia |
| Emplovees.Province               | EAA-66         | Alberta          |
|                                  | EAA-66         | Alberta          |
| FROM Provinces, Employees;       | EAB-22         | Alberta          |
|                                  | EAB-22         | Alberta          |
|                                  | EAB-24         | Alberta          |
|                                  | EAB-24         | Alberta          |
|                                  | EAB-99         | Alberta          |
|                                  | EAB-99         | Alberta          |
|                                  | EAC-10         | Alberta          |
|                                  | EAC-10         | Alberta          |
|                                  | EAC-23         | Alberta          |
|                                  | EAC-23         | Alberta          |
|                                  | EAC-25         | Alberta          |
|                                  | EAC-25         | Alberta          |
|                                  | EAC-33         | Alberta          |
|                                  | EAC-33         | Alberta          |
|                                  | EAC-40         | Alberta          |
|                                  | EAC-40         | Alberta          |
|                                  | EAC-50         | Alberta          |
|                                  | EAC-50         | Alberta          |
|                                  | EAC-999        | Alberta          |
|                                  | EAC-999        | Alberta          |
|                                  | EAD-99         | Alberta          |
|                                  | EAD-99         | Alberta          |
|                                  | EZZ-49         | Alberta          |
| Author: James Tam                | EZZ-49         | Alberta          |

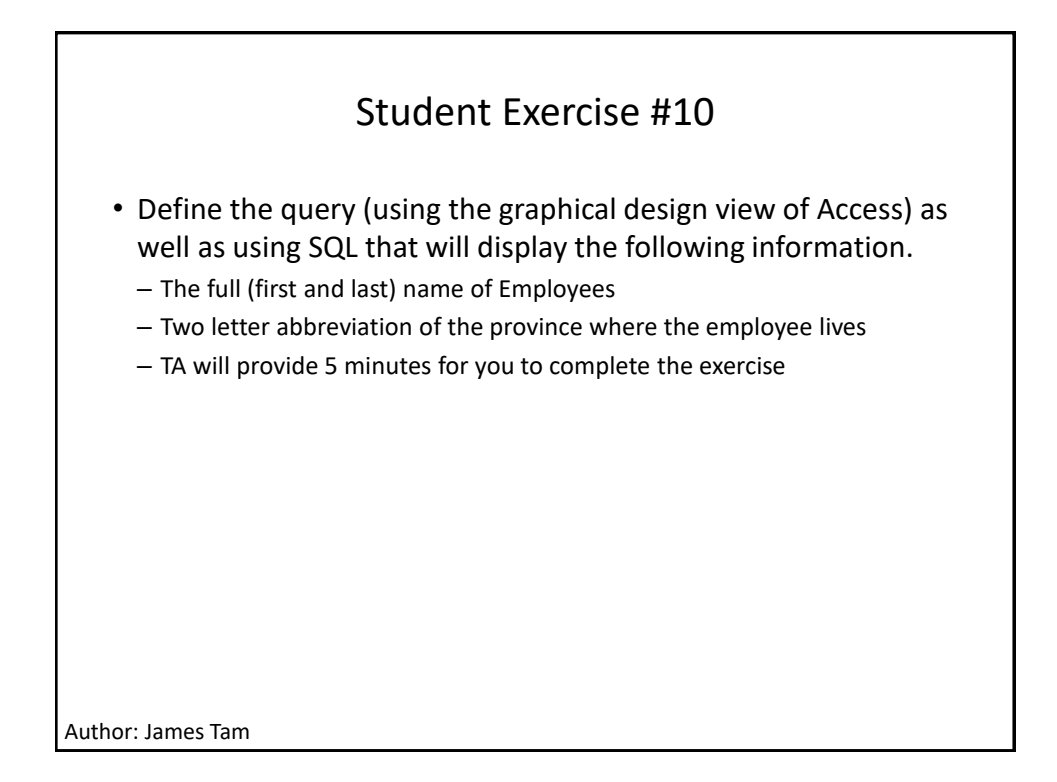

| Query 3: Multi-tables Query Combined With Logic<br>(Graphical Design View) |                                            |                                          |                                                           |                                             |                                      |                                                   |                                |   |
|----------------------------------------------------------------------------|--------------------------------------------|------------------------------------------|-----------------------------------------------------------|---------------------------------------------|--------------------------------------|---------------------------------------------------|--------------------------------|---|
| • Sho<br>fror<br>Alb<br>foll                                               | ow full r<br>m 'Prov<br>erta en<br>owing c | name, p<br>inces')<br>nployee<br>ategori | orovince an<br>of employe<br>es whose ea<br>ies: less tha | id provi<br>ees as w<br>arnings<br>an \$21, | nce ab<br>vell as<br>falls w<br>more | breviatic<br>the pay r<br>rithin one<br>than \$75 | on (both<br>rate fror<br>e the | n |
| F)                                                                         | tak en un                                  |                                          |                                                           |                                             |                                      |                                                   |                                |   |
| FI                                                                         | eld: FirstNam                              | e I                                      | LastName                                                  | ProvinceCode                                | Abt                                  | previation                                        | PayRate                        |   |
| S                                                                          | ort:                                       |                                          | Lilipioyees                                               | FIOVINCES                                   | FIU                                  | vinces                                            | Linployees                     |   |
| Sh                                                                         | ow:                                        |                                          | $\checkmark$                                              |                                             |                                      | $\checkmark$                                      |                                |   |
| Crite                                                                      | ria:                                       |                                          |                                                           | "Alberta"                                   |                                      |                                                   | <21 Or >75                     |   |
|                                                                            |                                            |                                          | Query 2. maia a                                           | able query (more                            | compiesy                             | Devidente                                         |                                |   |
|                                                                            | -irstiname 👻                               | Lastivame                                | ProvinceCode                                              | <ul> <li>Abbrev</li> </ul>                  | lation 👻                             | Раукате                                           |                                |   |
|                                                                            | ohn                                        | Smith                                    | Alberta                                                   | AB                                          |                                      | Şž                                                | 20.00                          |   |
| E                                                                          | ric                                        | Cartman                                  | Alberta                                                   | AB                                          |                                      | Şž                                                | 20.00                          |   |
|                                                                            | eonard                                     | Lemoy                                    | Alberta                                                   | AB                                          |                                      | \$10                                              | 00.00                          |   |
| H                                                                          | eather                                     | Morris                                   | Alberta                                                   | AB                                          |                                      | ŞI                                                | 15.00                          |   |
| C                                                                          | laudia                                     | Wolf                                     | Alberta                                                   | AB                                          |                                      | \$2<br>\$2                                        | 20.00                          |   |
| н                                                                          | omer                                       | Simpson                                  | Alberta                                                   | AB                                          |                                      | \$2                                               | 20.00                          |   |
| A                                                                          | manda                                      | Williams                                 | Alberta                                                   | AB                                          |                                      | Ş2                                                | 20.00                          |   |
| Author: Jam                                                                | es Tam                                     |                                          |                                                           |                                             |                                      |                                                   |                                |   |
| I action Jan                                                               | c5 ium                                     |                                          |                                                           |                                             |                                      |                                                   |                                |   |

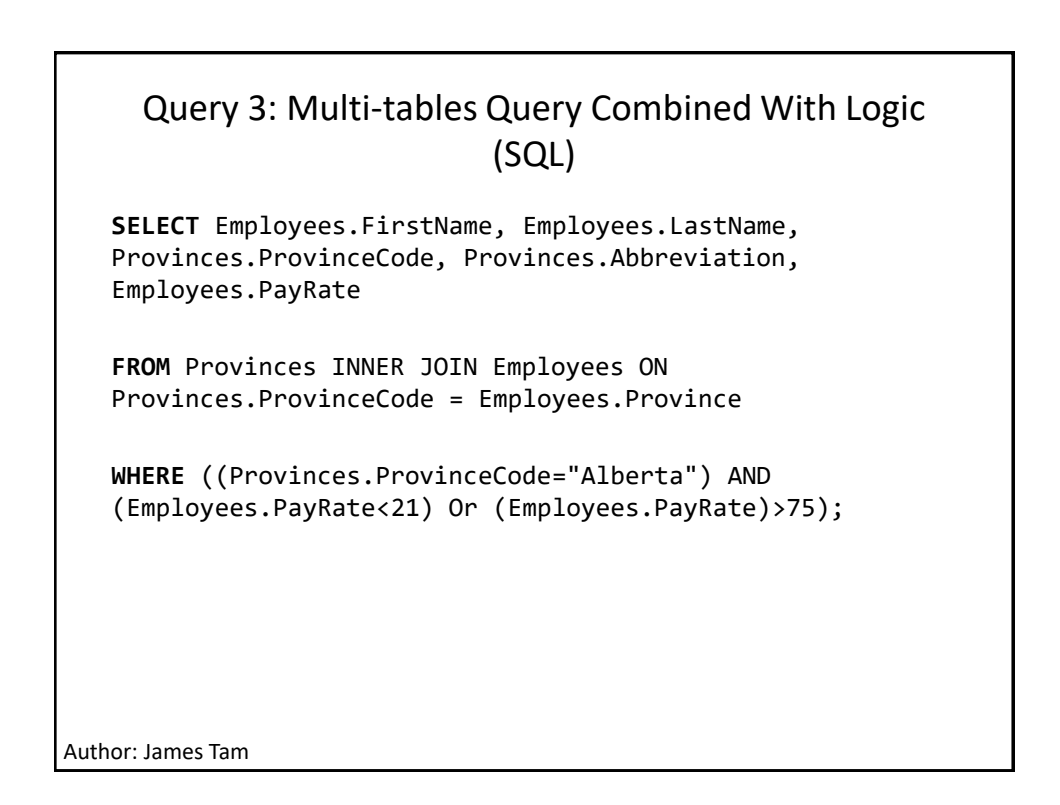

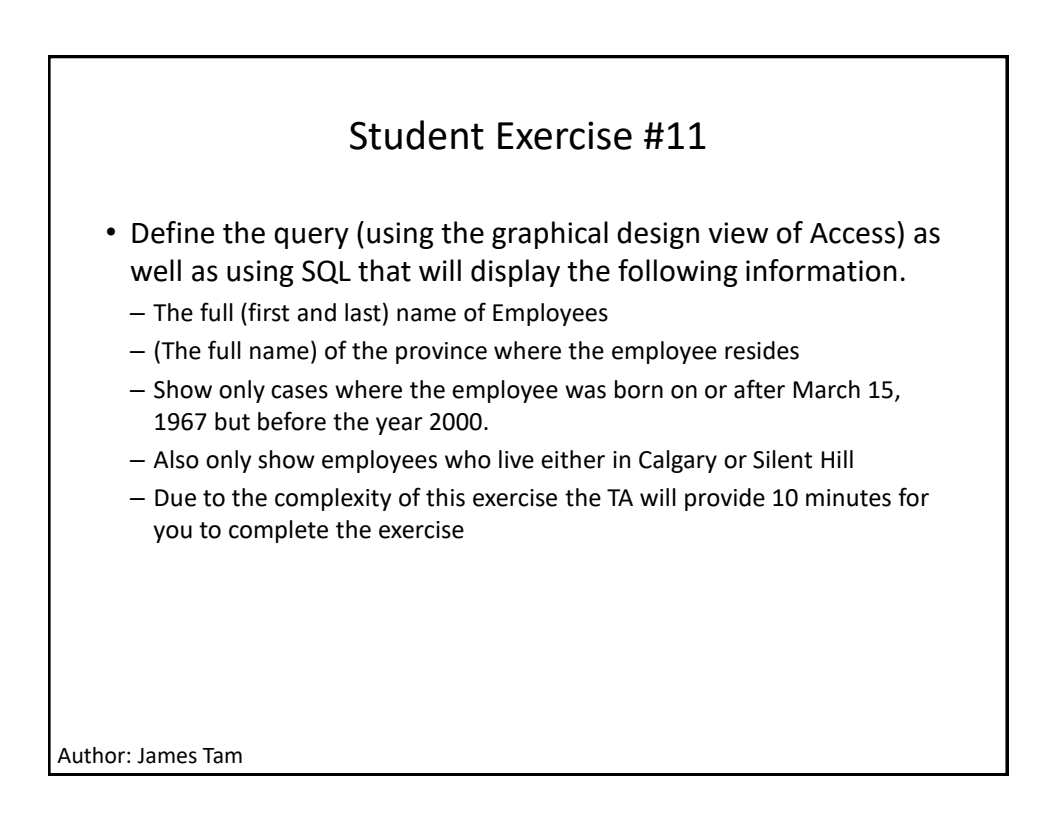

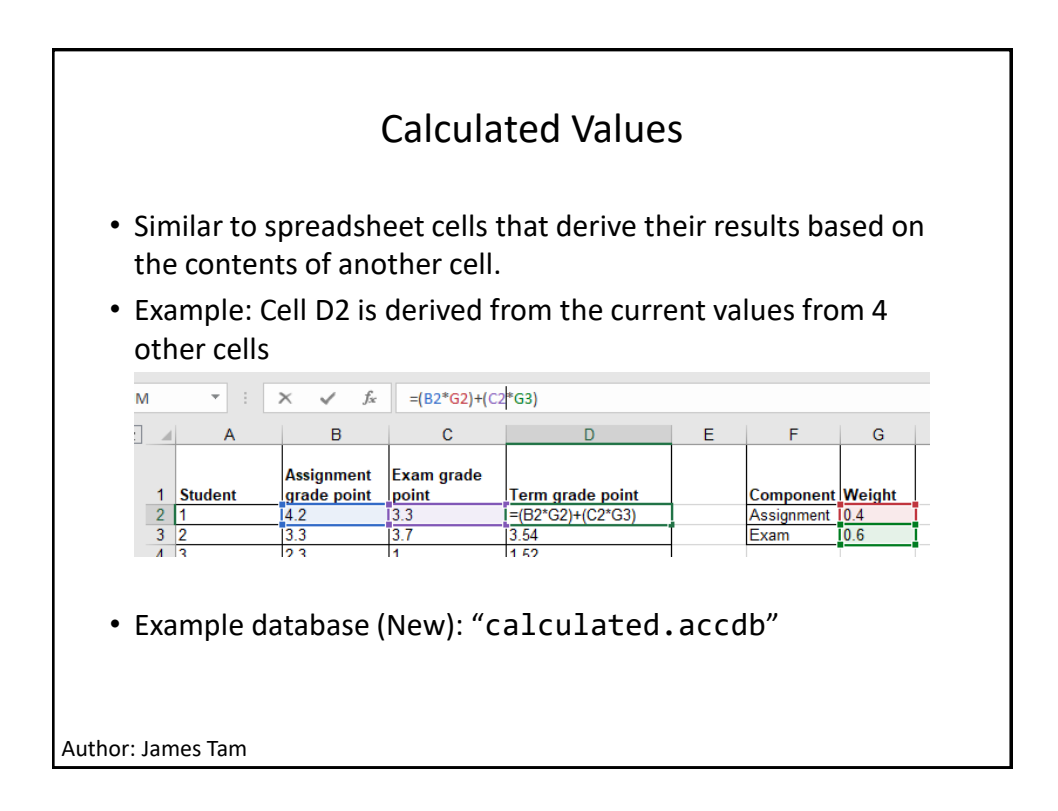

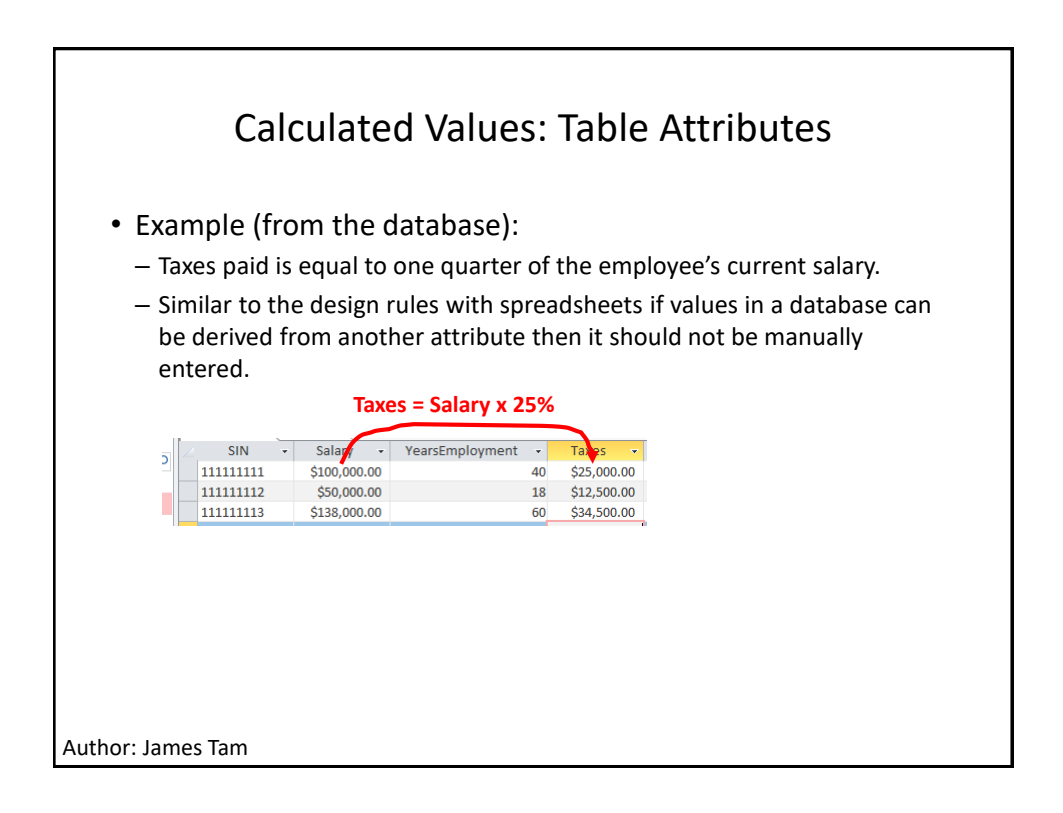

| Reminder From Lecture: Defining Calculated<br>Attributes                                                                                                    |                                                                                                    |  |  |  |  |  |
|----------------------------------------------------------------------------------------------------|----------------------------------------------------------------------------------------------------|--|--|--|--|--|
| <ul> <li>To specify that a ta<br/>type as 'calculated</li> </ul>                                                                                                    | ble attribute will be derived, in design view specify the<br>,                                     |  |  |  |  |  |
| <ul> <li>(Used when the re<br/>pay taxes) so a colu</li> </ul>                                                                                                    | sult applies to all/most records (e.g. all employees must umn stores taxes owed for each employee. |  |  |  |  |  |
| Field Name                                                                                                    | DataType                                                                                           |  |  |  |  |  |
| SIN SIN                                                                                                    | Short Text                                                                                         |  |  |  |  |  |
| Salary                                                                                                    | Currency                                                                                           |  |  |  |  |  |
| VearsEmployment                                                                                                    | Number                                                                                             |  |  |  |  |  |
| Taxos                                                                                                    |                                                                                                    |  |  |  |  |  |
| Taxes                                                                                                    |                                                                                                    |  |  |  |  |  |
| <ul> <li>The enter the expression (calculation) in the following format:         <ul> <li>[<attribute>] or constant <operation> [<attribute>] or</attribute></operation></attribute></li> <li>General Lookup</li> <li>Expression [Salary]*0.25]<br/>Result Type Currency<br/>Format Currency<br/>Decimal Places Auto<br/>Caption General</li> </ul> </li> </ul> |                                                                                                    |  |  |  |  |  |
| Author: James Tam                                                                                                    |                                                                                                    |  |  |  |  |  |

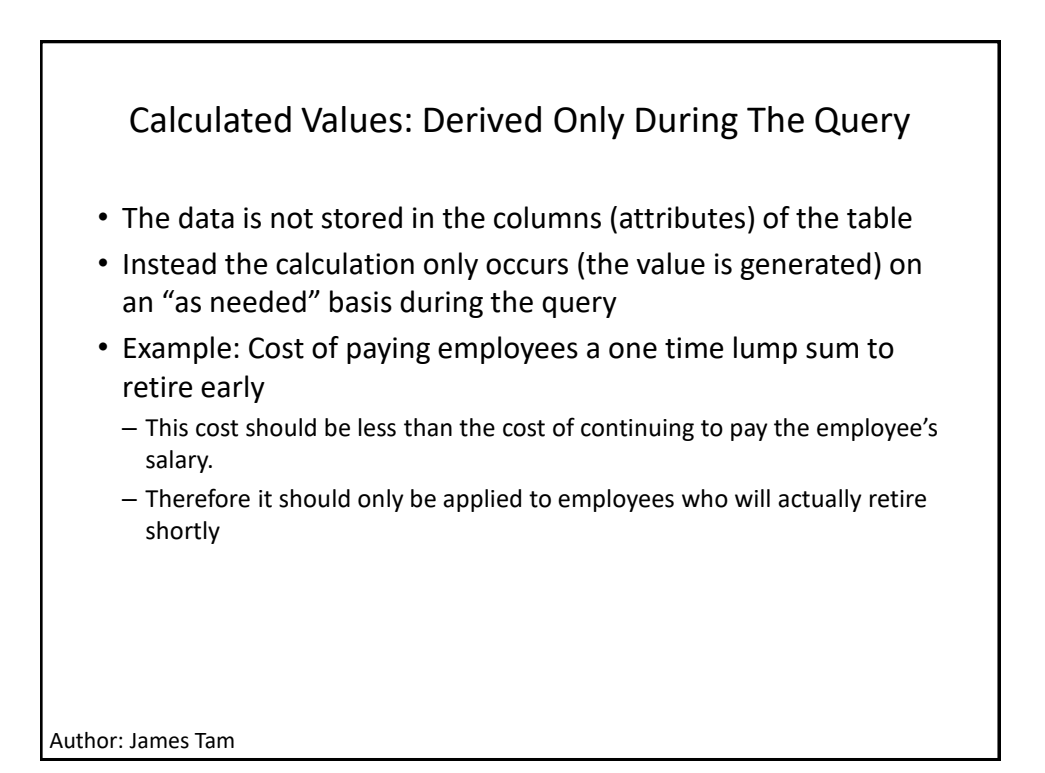

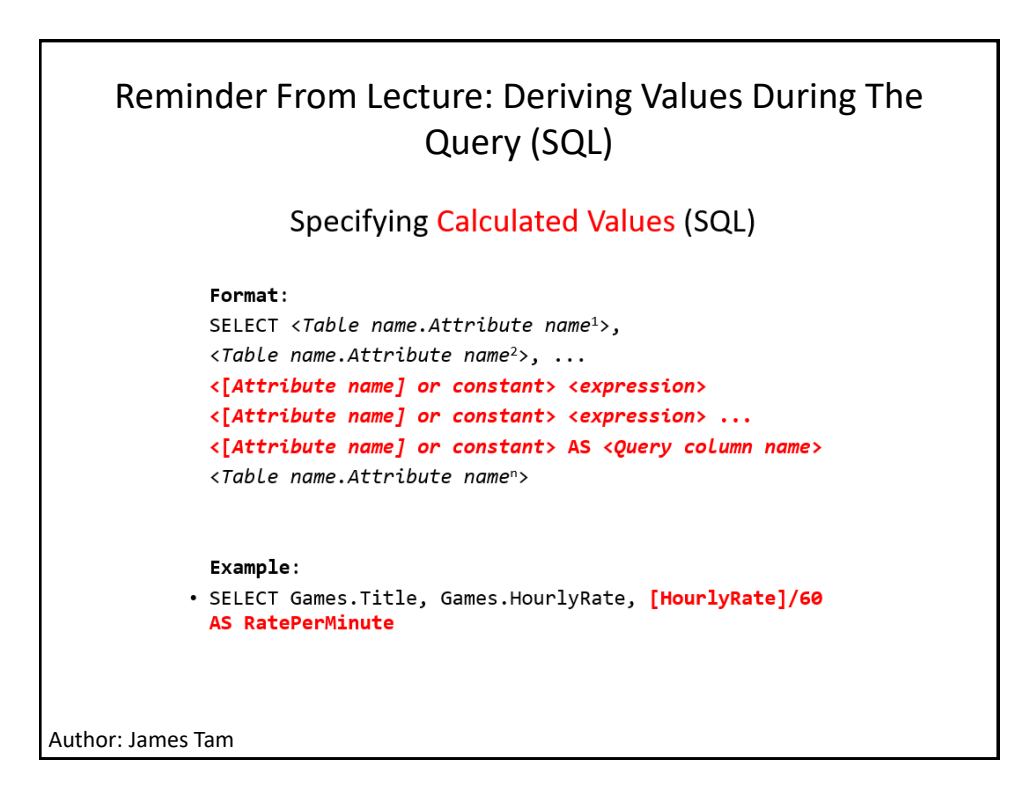

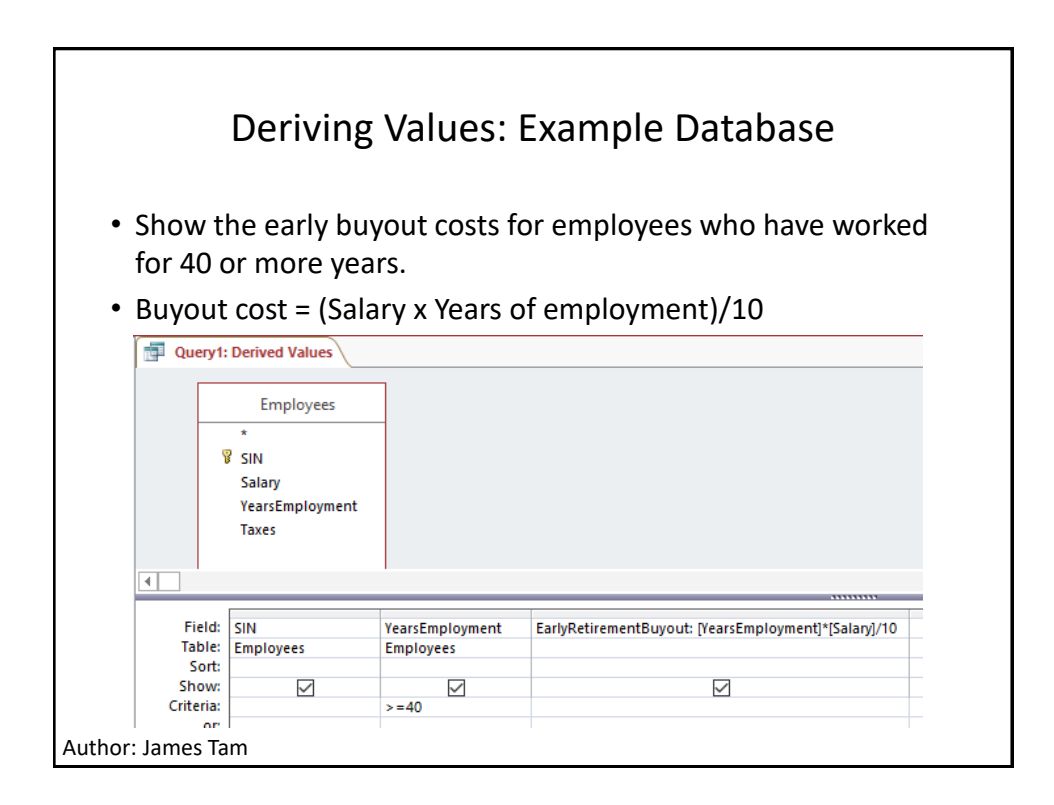

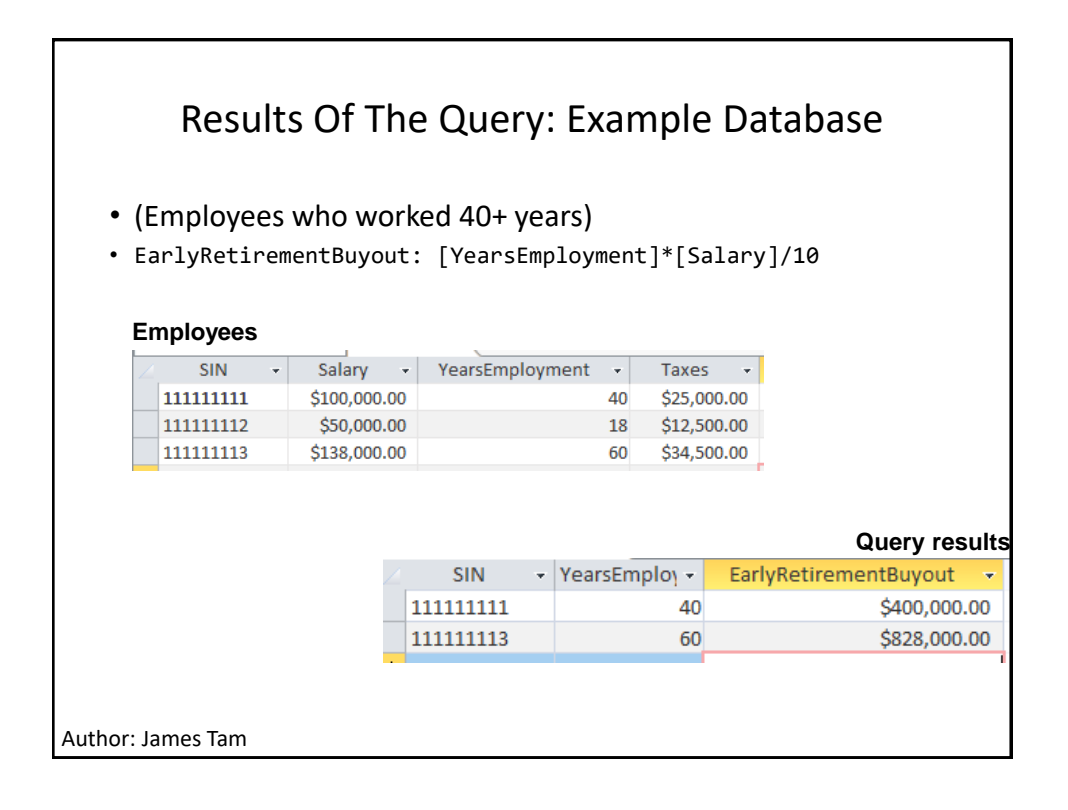

| Calculated Values: Which Way?                                                                                                    |                                                                                                    |                                      |                 |                    |                             |                  |  |  |
|----------------------------------------------------------------------------------------------------|----------------------------------------------------------------------------------------------------|--------------------------------------|-----------------|--------------------|-----------------------------|------------------|--|--|
| <ul> <li>Should table or</li> </ul>                                                                                                    | <ul> <li>Should the value be derived and stored as an attribute in the<br/>table or should it be only be derived as the guery is run?</li> </ul> |                                      |                 |                    |                             |                  |  |  |
| • Rule of                                                                                                    | thumb:                                                                                                    |                                      |                 |                    |                             |                  |  |  |
| – Data ap<br>table (e                                                                                                    | oplies to mo<br>e.g. taxes ov                                                                                                    | ost/all recor<br>ved for eac         | ds: st<br>h emp | ore the<br>ployee) | result in the a             | ttributes of the |  |  |
| <ul> <li>SIN Salary YearsEmployment Taxes</li> <li>111111111 \$100,000.00</li> <li>40 \$25,000.00</li> <li>111111112 \$50,000.00</li> <li>18 \$12,500.00</li> <li>111111113 \$138,000.00</li> <li>60 \$34,500.00</li> <li>111111113</li> <li>11111113 \$138,000.00</li> <li>60 \$34,500.00</li> <li>111111113</li> <li>11111113</li> <li>11111113</li> <li>11111113</li> <li>11111113</li> <li>11111111</li> <li>111111111</li> <li>111111111</li> <li>111111111</li> <li>11111111</li> <li>111111111</li> <li>111111111</li> <li>111111111</li> <li>111111111</li> <li>111111111</li> <li>111111111</li> <li>111111111</li> <li>111111111</li> <li>111111111</li> <li>111111111</li> <li>111111111</li> <li>111111111</li> <li>1111111111</li> <li>111111111</li> <li>111111111</li> <li>111111111</li> <li>111111111</li> <li>111111111</li> <li>1111111111</li> <li>1111111111</li> <li>11111111111</li> <li>11111111111</li> <li>11111111111</li> <li>11111111111</li> <li>1111111111</li> <li>1111111111</li> <li>11111111111</li> <li>11111111111111</li> <li>111111111111</li> <li>111111111111</li> <li>111111111111</li> <li>111111111111111111</li> <li>1111111111111111111</li> <li>11111</li></ul> |                                                                                                    |                                      |                 |                    |                             |                  |  |  |
| Field:<br>Table:<br>Show:<br>Criteria:                                                                                                    | SIN<br>Employees                                                                                                    | YearsEmployment<br>Employees<br>>=40 | EarlyRetir      | ementBuyout: [Ye   | earsEmployment]*[Salary]/10 | )                |  |  |
| Author: James Tar                                                                                                    | n                                                                                                    |                                      |                 |                    |                             |                  |  |  |

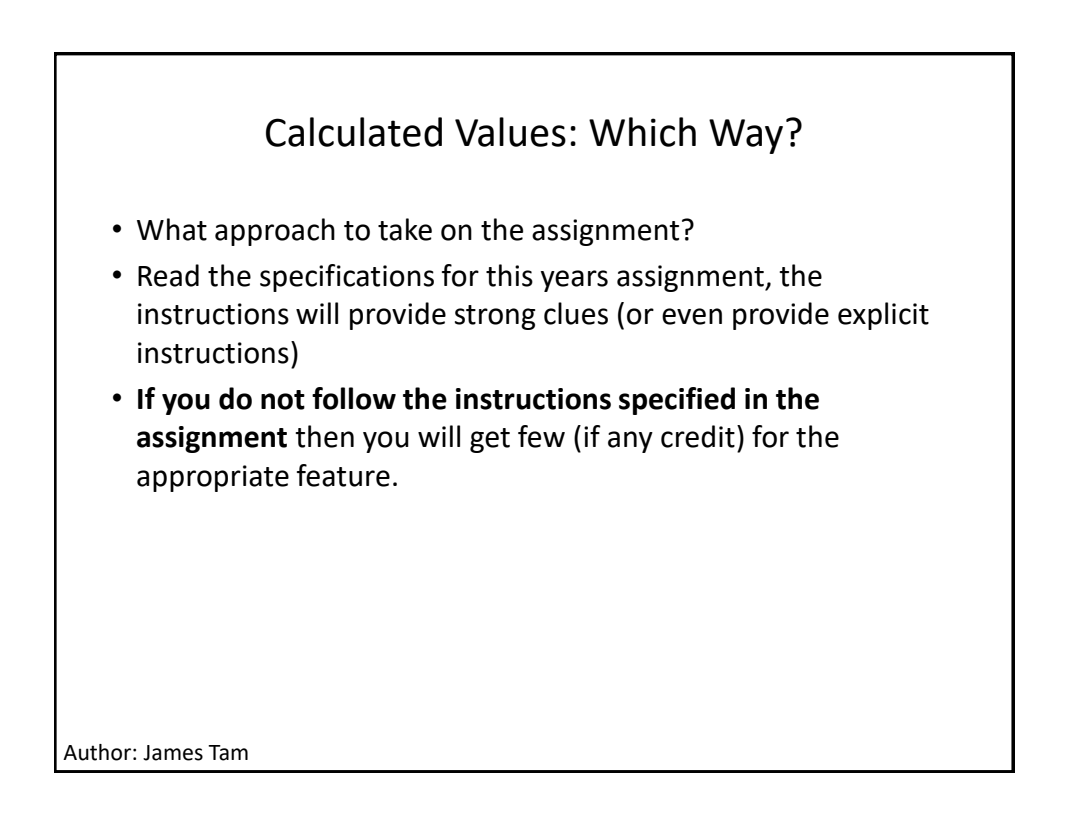